# MANUAL Portal do Discente SIGAA

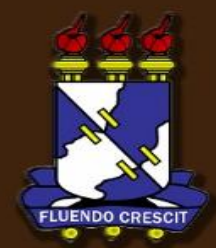

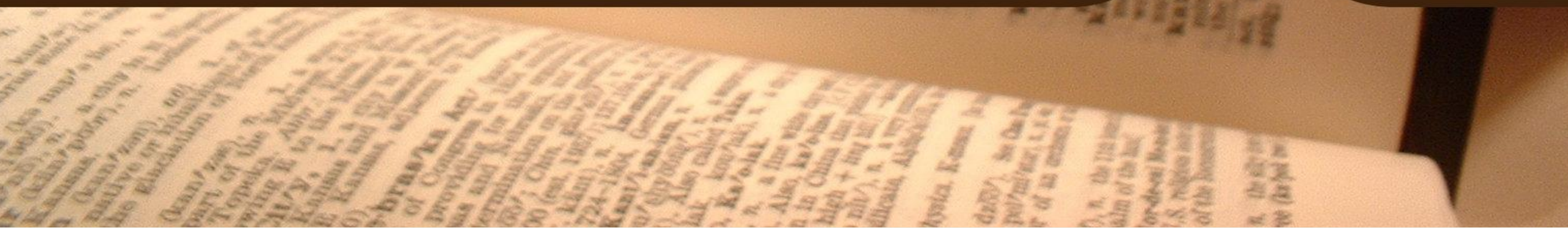

## Sumário

Manual Portal do Discente

| 1.  | APRESENTAÇÃO                                               | 3  |
|-----|------------------------------------------------------------|----|
| 2.  | Minhas Notas                                               | 4  |
| 3.  | Impressão de Histórico e Declaração de Vínculo             | 5  |
| 4.  | Atestado de Matrícula e Horário das Aulas                  | 6  |
| 5.  | Evolução Curricular                                        | 7  |
| 6.  | Trancamento de Componentes Curriculares                    | 8  |
| 7.  | Realizar Matrículas                                        | 13 |
| 8.  | Comprovante de Solicitação de Matrícula                    | 31 |
| 9.  | Meu Plano De Matrícula                                     | 33 |
| 10. | Orientações De Matrícula                                   | 35 |
| 11. | Resultado De Processamento                                 | 37 |
| 12. | Solicitar Dispensa de Matrícula                            | 44 |
| 14. | Apêndice – Relação de termos entre o sistema DAA e o SIGAA | 46 |

# 1. APRESENTAÇÃO

SIGAA – Portal do Discente

### >> Sobre o SIGAA

O SIGAA informatiza os procedimentos da área acadêmica através dos módulos de: graduação, pós-graduação (stricto e lato sensu), ensino técnico, ensino médio e infantil, submissão e controle de projetos e bolsistas de pesquisa, submissão e controle de ações de extensão, submissão e controle dos projetos de ensino (monitoria e inovações), registro e relatórios da produção acadêmica dos docentes, atividades de ensino a distância e um ambiente virtual de aprendizado denominado Turma Virtual. Da mesma maneira do SIPAC também disponibiliza portais específicos para: reitoria, professores, alunos, tutores de ensino a distância, coordenações lato-sensu, stricto-sensu e de graduação e comissões de avaliação (institucional e docente).

### **OBSERVAÇÃO!**

Os nomes de turma, códigos de disciplinas, grades e cargas horárias utilizadas nos exemplos desse manual são fictícias, os dados utilizados nesse manual visam instruir o discente na utilização do sistema.

### **2. Minhas Notas** SIGAA – Portal do Discente

Através desta operação, as matérias que este aluno concluiu, assim como todas as notas relativas ao semestre, quantidade de faltas e a situação em que o discente se encontra.

Para visualizar o Relatório de Notas do Aluno(a) o usuário deverá *acessar o SIGAA* → *Portal do Discente* → *Ensino* → *Minhas Notas*. Será exibida a página ao lado:

Clique em **Voltar** para retornar a página anterior e em Imprimir la para imprimir a página.

Bom Trabalho!

#### RELATÓRIO DE NOTAS DO ALUNO(A)

Aluno(a): NOME DO DISCENTE - 2008000000 Curso: COMUNICACAO SOCIAL/CCHLA

|         | 2008.1                         |         |         |         |        |         |        |          |
|---------|--------------------------------|---------|---------|---------|--------|---------|--------|----------|
| Código  | Disciplina                     | Unid. 1 | Unid. 2 | Unid. 3 | Recup. | Result. | Faltas | Situação |
| COM0086 | CULTURA BRASILEIRA             | 9,2     | 8,0     | 9,0     |        | 8,7     | 0      | APROVADO |
| FIL0619 | IDEIAS FILOSOF. CONTEMPORANEAS | 10,0    | 10,0    | 10,0    |        | 10,0    | 3      | APROVADO |
| COM0088 | INTRODUCAO AO JORNALISMO       | 8,0     | 10,0    | 9,0     |        | 9,1     | 0      | APROVADO |
| LET0001 | LINGUA PORTUGUESA I            | 5,7     | 9,0     | 9,8     |        | 8,4     | 8      | APROVADO |
| FIL0004 | METODOLOGIA DA CIENCIA         | 9,5     | 9,5     | 9,5     |        | 9,5     | 0      | APROVADO |
| COM0159 | TEORIA DA COMUNICACAO          | 9,5     | 10,0    | 4,0     |        | 7,5     | 0      | APROVADO |

|         | 2009.1                          |         |         |         |        |         |        |           |
|---------|---------------------------------|---------|---------|---------|--------|---------|--------|-----------|
| Código  | Disciplina                      | Unid. 1 | Unid. 2 | Unid. 3 | Recup. | Result. | Faltas | Situação  |
| COM0038 | COMUNICACAO E OPINIAO PUBLICA   | 6,5     | 7,5     | 8,0     |        | 7,4     | 0      | APROVADO  |
| LET0002 | LINGUA PORTUGUESA II            | 0,0     | 8,0     | 0,0     |        | 2,7     | 0      | REPROVADO |
| LET0205 | LINGUISTICA I                   | 8,0     | 9,0     | 8,5     |        | 8,5     | 4      | APROVADO  |
| COM0089 | PESQUISA EM COMUNICACAO         | 9,0     | 8,0     | 9,0     |        | 8,7     | 12     | APROVADO  |
| PSI0981 | PSICOLOGIA SOCIAL E COMUNICACAO | 8,5     | 10,0    | 10,0    |        | 9,6     | 0      | APROVADO  |
| COM0090 | SEMIOTICA DA COMUNICACAO        | 7,5     | 8,5     | 10,0    |        | 8,8     | 12     | APROVADO  |
| COM0087 | SISTEMAS DE COMUNICACAO         | 7,5     | 8,5     | 8,0     |        | 8,0     | 4      | APROVADO  |
| COM0160 | SOCIOLOGIA DA COMUNICACAO       | 8,1     | 8,1     | 8,1     |        | 8,1     | 12     | APROVADO  |

|         | 2009.2                        |         |         |         |        |         |        |             |
|---------|-------------------------------|---------|---------|---------|--------|---------|--------|-------------|
| Código  | Disciplina                    | Unid. 1 | Unid. 2 | Unid. 3 | Recup. | Result. | Faltas | Situação    |
| COM0037 | COMUNICACAO COMPARADA         |         |         |         |        |         | 0      | MATRICULADO |
| COM0301 | HISTÓRIA DA PROPAGANDA        |         |         |         |        |         | 0      | MATRICULADO |
| COM0052 | REPORTAGEM PESQ. E ENTREVISTA | 8,5     |         |         |        |         | 0      | MATRICULADO |

## 3. Impressão de Histórico e Declaração de Vínculo

### SIGAA – Portal do Discente

A impressão do histórico é feita através do atalho SIGAA → Portal do Discente → Ensino → Consultar Histórico.

Clique no botão OK para baixar o arquivo, como exibido ao lado:

A impressão da declaração de vínculo é feita através do atalho

 $SIGAA \rightarrow Portal \ do \ Discente \rightarrow Ensino \rightarrow Declaração \ de \ Vínculo.$ 

Clique no botão OK para baixar o arquivo, como exibido ao lado:

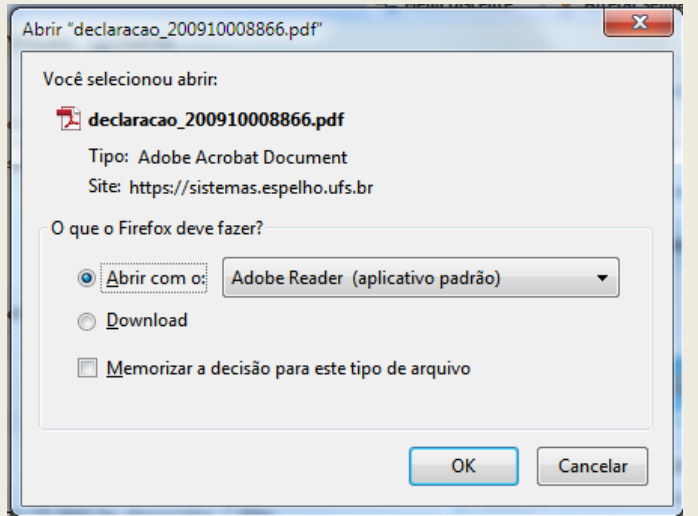

## 4. Atestado de Matrícula e Horário das Aulas

### SIGAA – Portal do Discente

O Atestado de Matrícula e a Tabela de Horários são exibidos em um único documento acessível em: SIGAA  $\rightarrow$  Portal do Discente  $\rightarrow$  Ensino  $\rightarrow$  Atestado de Matrícula.

UFS

O documento será exibido para impressão, como mostrado abaixo:

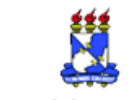

UNIVERSIDADE FEDERAL DE SERGIPE (TESTES - 20/12) SISTEMA INTEGRADO DE GESTÃO DE ATIVIDADES ACADÊMICAS (TESTES - 20/12)

Portal do Discente

EMITIDO EM 20/12/2012 11:11

|                 | ATESTADO DE MATRÍCULA                               |          |              |
|-----------------|-----------------------------------------------------|----------|--------------|
| Período Letivo: | 2012.2                                              | Nível:   | GRADUAÇÃO    |
| Matrícula:      | 201120018765                                        | Vínculo: | REGULAR      |
| Nome:           | ACACIO                                              |          |              |
| Curso:          | CIÊNCIAS BIOLÓGICAS/DBI - Brejo Grande<br>- EAD - I | Cidade:  | Brejo Grande |
| Formação:       | Licenciatura Plena                                  |          |              |
| Pólo:           | Brejo Grande - SE                                   |          |              |

#### **TURMAS MATRICULADAS: 7**

| Cód.     | Componentes Curriculares/Docentes          | Turma | Status      | Horário |
|----------|--------------------------------------------|-------|-------------|---------|
| EDU0001  | ESTRUTURA E FUNCIONAMENTO DO ENSINO        | 38    | MATRICULADO | 1M23    |
|          | Tipo: DISCIPLINA Local: Brejo Grande/SE    |       |             |         |
| GEO0045  | GEOGRAFIA CULTURAL                         | 3     | MATRICULADO | 7M45    |
|          | Tipo: DISCIPLINA Local: Brejo Grande/SE    |       |             |         |
| HIST0117 | INTRODUÇÃO À HISTÓRIA                      | з     | MATRICULADO | 7T12    |
|          | Tipo: DISCIPLINA Local: Brejo Grande/SE    |       |             |         |
| PSIC0094 | INTRODUÇÃO À PSICOLOGIA DA APRENDIZAGEM    | 3     | MATRICULADO | 1T12    |
|          | Tipo: DISCIPLINA Local: Brejo Grande/SE    |       |             |         |
| PSIC0089 | INTRODUÇÃO À PSICOLOGIA DO DESENVOLVIMENTO | 3     | MATRICULADO | 1M45    |
|          | Tipo: DISCIPLINA Local: Brejo Grande/SE    |       |             |         |
| EDU0105  | LÍNGUA BRASILEIRA DE SINAIS - LIBRAS       | 3     | MATRICULADO | 7M23    |
|          | Tipo: DISCIPLINA Local: Brejo Grande/SE    |       |             |         |
| BIOL0129 | PROTISTAS, FUNGOS E VEGETAIS INFERIORES    | 3     | MATRICULADO | 7T34    |
|          | Tipo: DISCIPLINA Local: Brejo Grande/SE    |       |             |         |

| ários            | Dom      | Seg | Ter | Qua | Qui  | Sex      | Sab        |
|------------------|----------|-----|-----|-----|------|----------|------------|
| 07:00 -<br>08:00 |          |     |     |     |      |          |            |
| - 08:00<br>09:00 | EDU0001  |     |     |     |      |          | EDU0105    |
| 09:00 -<br>10:00 | EDU0001  |     |     |     |      |          | EDU0105    |
| 10:00 -<br>11:00 | PSIC0089 |     |     |     |      |          | GEO0045    |
| 11:00 -<br>12:00 | PSIC0089 |     |     |     |      |          | GEO0045    |
| 12:00 -<br>13:00 |          |     |     |     |      |          |            |
| 13:00 -<br>14:00 | PSIC0094 |     |     |     |      |          | HIST0117   |
| 14:00 -<br>15:00 | PSIC0094 |     |     |     |      |          | HIST0117   |
| 15:00 -<br>16:00 |          |     |     |     |      |          | BIOL0129   |
| 16:00 -<br>17:00 |          |     |     |     |      |          | BIOL0129   |
| 17:00 -<br>18:00 |          |     |     |     |      |          |            |
| 18:00 -<br>19:00 |          |     |     |     |      |          |            |
| 19:00 -<br>20:00 |          |     |     |     |      | CÓDIGO   |            |
| 20:00 -<br>21:00 |          |     |     |     | SER  | Á DISPO  | NIBILIZADO |
| 21:00 -<br>22:00 |          |     |     |     | VERI | IFICAR A | AUTENTICID |
| 22:00 -          |          |     |     |     | DOC  | UMENTO.  |            |

Esses horários são referentes as avaliações presenciais.

Para verificar a autenticidade deste documento acesse https://sistemas.espelho.ufs.br/sigaa /documentos/ informando a matrícula, a data de emissão e o código de verificação 8476b0e163

Imprimir

## 5. Evolução Curricular

SIGAA – Portal do Discente

A funcionalidade permite que o discente acompanhe sua progressão curricular. É acessível através do menu: SIGAA → Portal do Discente → Ensino → Evolução Curricular.

Uma página será exibida como o modelo ao lado. Você visualizará se está inclusive habilitado para cursar determinada disciplina.

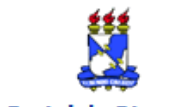

UNIVERSIDADE FEDERAL DE SERGIPE (TESTES - 14/1) SISTEMA INTEGRADO DE GESTÃO DE ATIVIDADES ACADÊMICAS (TESTES - 14/1)

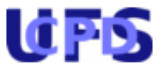

Portal do Discente

EMITIDO EM 14/01/2013 15:40

#### DADOS DA EVOLUÇÃO CURRICULAR

#### Código: 01

Matriz Curricular: SISTEMAS DE INFORMAÇÃO - São Cristóvão - Presencial - N -Bacharelado

Unidade de Vinculação: DEPARTAMENTO DE COMPUTAÇÃO (11.21.01)

Município de funcionamento: São Cristóvão - SE

Período Letivo de Entrada em

Vigor: '

Carga Horária: Total Mínima 3240 Optativas Mínima 420

Créditos Obrigatórios: 188cr Total - (10cr Práticos) / (178cr Teóricos)

Carga Horária Obrigatória: 2820h Total - (150h Práticas) / (2670h Teóricas)

Carga Horária Obrigatória de Atividade Acadêmica Específica:

Prazos em Períodos Letivos: Mínimo 7 Médio 9 Máximo 14

Créditos por Período Letivo: Mínimo 15 Médio 23 Máximo 39

#### 1º Nível

| Componente (  | Curricular                                                           | CH<br>Detalhada                    | Тіро       | Situação   | Habilitado |
|---------------|----------------------------------------------------------------------|------------------------------------|------------|------------|------------|
| ADM0002       | INTRODUCAO A ADMINISTRACAO - 60h<br>(4cr)                            | 60h (4cr)<br>aula<br>0h (0cr) lab. | DISCIPLINA | DISPENSADO |            |
| COMP0197      | PROGRAMAÇÃO IMPERATIVA - 90h<br>(6cr)                                | 90h (6cr)<br>aula<br>0h (0cr) lab. | DISCIPLINA | DISPENSADO |            |
| COMP0210      | FUNDAMENTOS DA COMPUTAÇÃO PARA<br>SISTEMAS DE INFORMAÇÃO - 60h (4cr) | 60h (4cr)<br>aula<br>0h (0cr) lab. | DISCIPLINA | APROVADO   |            |
| MAT0064       | CÁLCULO I - 90h (6cr)                                                | 90h (6cr)<br>aula<br>0h (0cr) lab. | DISCIPLINA | DISPENSADO |            |
| MAT0102       | FUNDAMENTOS DE ALGEBRA PARA<br>COMPUTACAO - 60h (4cr)                | 60h (4cr)<br>aula<br>0h (0cr) lab. | DISCIPLINA | REPROVADO  | Sim        |
| CH Total: 360 | )hrs.                                                                |                                    |            |            |            |

### 6. Trancamento de Componentes Curriculares

SIGAA – Portal do Discente

O trancamento de componentes curriculares pode ser realizado pelo aluno, no modo on-line, através do Portal Acadêmico no SIGAA. A solicitação é feita e encaminhada ao coordenador de cada curso, para que ele faça - se assim desejar - algumas observações, a fim de induzir o aluno a desistir da ação. É importante saber que o trancamento não é feito de imediato e tem prazo de 7 dias corridos, a partir da data de solicitação, para ser confirmado. Dentro do período oficial de trancamento, estabelecido pelo Calendário Acadêmico da instituição, o aluno ainda pode cancelar o pedido. Se a ação for solicitada no último dia de trancamento, este será automaticamente confirmado até o dia seguinte, e o aluno não pode mais cancelá-lo.

Para Trancar Componentes Curriculares, o discente deve: entrar no SIGAA  $\rightarrow$  Portal Discente  $\rightarrow$  Ensino  $\rightarrow$  Trancamento de Componente Curricular  $\rightarrow$  Trancar.

O sistema, então, exibirá a página sobre as informações do trancamento e as disciplinas em que o discente está matriculado no semestre.

#### Caro Aluno(a),

Nesta operação você irá solicitar o trancamento nas matrículas que desejar. Ao selecionar para trancamento uma disciplina que possui co-requisitos, estes serão trancados automaticamente. Selecione as disciplinas que deseja trancar e informe o motivo, e, caso o motivo não esteja listado, entre com uma justificativa textual.

Antes do coordenador do seu curso aprovar o trancamento ele poderá fazer alguma orientação para motivar o cancelamento da sua solicitação de trancamento.

A matrícula em uma disciplina só é trancada depois de passar 7 dias corridos após a solicitação, caso esta seja feita até 7 dias antes do prazo máximo para trancamento definido no calendário universitário. Nesse caso, é possível cancelar a solicitação até o fim destes 7 dias.

No caso de a solicitação ser feita em prazo inferior a 7 dias do prazo máximo para trancamento, a disciplina será definitivamente trancada no dia seguinte ao fim desse prazo. Nesse caso, o período de cancelamento da solicitação se encerra no último dia definido no calendário universitário para trancamento.

#### Matrícula: 000000000

Discente: NOME DO DISCENTE

Curso: ENGENHARIA ELETRICA - MTN - FORMAÇÃO

| Status: ATIVO | Tipo:  | REGULAR  |
|---------------|--------|----------|
|               | i ipo. | NEODERIN |

|             | SELECIONE AS MATRÍCULAS QUE DESEJA TRANCAR   |       |             |
|-------------|----------------------------------------------|-------|-------------|
| Ano.Período | Componente Curricular                        | Turma | Status      |
| 2009.1      | ELE0506 CIRCUITOS ELETRICOS                  | 01    | MATRICULADO |
| 2009.1      | ELE0511 CIRCUITOS ELETRONICOS I              | 01    | MATRICULADO |
| 2009.1      | EC00311 ECONOMIA PARA ENGENHARIA             | 01    | MATRICULADO |
| 2009.1      | EST0317 ESTATISTICA PARA ENGENHARIA TEXTIL I | 01    | MATRICULADO |
| 2009.1      | ELE0583 LABORATORIO DE COMUNICACOES I        | 04    | MATRICULADO |
| 2009.1      | ELE0509 LINHAS DE TRANSMISSAO E ONDAS        | 02    | MATRICULADO |
| 2009.1      | DCA0304 METODOS COMPUTACIONAIS EM ENGENHARIA | 01    | MATRICULADO |
|             | Solicitar Trancamento >> Cancelar            |       |             |
|             | Portal do Discente                           |       |             |

Selecione as matrículas que deseja trancar.

Assim que a disciplina for selecionada, aparecerão as opções de motivo do trancamento para serem marcadas, obrigatoriamente.

Neste manual exemplificaremos com as turmas ELE0511 CIRCUITOS ELETRONICOS I e DCA0304 METODOS COMPUTACIONAIS EM ENGENHARIA.

|          | Matrícu<br>Discen                                                                                                    | ıla: 0000<br>ite: NOMI                                   | 00000<br>E DO DISCENTE                                                                                      |              |             |       |             |  |
|----------|----------------------------------------------------------------------------------------------------|----------------------------------------------------------|----------------------------------------------------------------------------------------------------|--------------|-------------|-------|-------------|--|
|          | Stat                                                                                                    | us: ATIV                                                 | NHARIA ELETRICA - MIN - FORM<br>O                                                                           | Tipo:        | REGULAR     |       |             |  |
|          |                                                                                                    |                                                          |                                                                                                    | _            |             |       |             |  |
|          | Ano Período (                                                                                                    | Compone                                                  | SELECIONE AS MATRICUL                                                                                       | AS QUE DES   | EJA TRANCAR | Turma | Status      |  |
|          | 2009.1                                                                                                    | ELE0506                                                  | CIRCUITOS ELETRICOS                                                                                         |              |             | 01    | MATRICULADO |  |
| <b>V</b> | 2009.1                                                                                                    | ELE0511                                                  | CIRCUITOS ELETRONICOS I                                                                                     |              |             | 01    | MATRICULADO |  |
| Inf      | orme o motivo da                                                                                                    | o seu tra                                                | ncamento para fins de avalia                                                                                | ação da insi | tituicão:   |       |             |  |
|          | DIFICULDADES DE<br>SEMESTRE COM CA<br>NÃO GOSTOU DA I<br>INCOMPATIBILIDA<br>OUTROS<br>PERDEU O INTERES                                                                                                    | E ACOMPA<br>ARGA HOI<br>METODOL<br>ADE DE HO<br>SSE PELA | ANHAMENTO DA DISCIPLINA<br>RÁRIA EXCESSIVA<br>OGIA DO PROFESSOR<br>DRÁRIO COM TRABALHO, ESTÁG<br>DISCIPLINA | IO OU BOLS   | A           |       |             |  |
|          | 2009.1                                                                                                    | ECO0311                                                  | ECONOMIA PARA ENGENHARIA                                                                                    |              |             | 01    | MATRICULADO |  |
|          | 2009.1                                                                                                    | EST0317                                                  | ESTATISTICA PARA ENGENHAR                                                                                   | IA TEXTIL I  |             | 01    | MATRICULADO |  |
|          | 2009.1                                                                                                    | ELE0583                                                  | LABORATORIO DE COMUNICAC                                                                                    | COES I       |             | 04    | MATRICULADO |  |
|          | 2009.1                                                                                                    | ELE0509                                                  | LINHAS DE TRANSMISSAO E O                                                                                   | NDAS         |             | 02    | MATRICULADO |  |
| <b>V</b> | 2009.1                                                                                                    | DCA0304                                                  | METODOS COMPUTACIONAIS E                                                                                    | M ENGENHA    | RIA         | 01    | MATRICULADO |  |
| Inf      | orme o motivo do                                                                                                    | o seu tra                                                | ncamento para fins de avalia                                                                                | ação da inst | tituição:   |       |             |  |
|          | <ul> <li>DIFICULDADES DE ACOMPANHAMENTO DA DISCIPLINA</li> <li>SEMESTRE COM CARGA HORÁRIA EXCESSIVA</li> <li>NÃO GOSTOU DA METODOLOGIA DO PROFESSOR</li> <li>INCOMPATIBILIDADE DE HORÁRIO COM TRABALHO, ESTÁGIO OU BOLSA</li> <li>OUTROS</li> <li>PERDEU O INTERESSE PELA DISCIPLINA</li> </ul> |                                                          |                                                                                                    |              |             |       |             |  |
|          |                                                                                                    |                                                          | Solicitar Trancament                                                                                        | o >> Ca      | ncelar      |       |             |  |

Em seguida, clique em Solicitar Trancamento.

A tela seguinte exibirá as informações das disciplinas com trancamento solicitado e a confirmação dos dados pessoais.

#### Caro Aluno,

Confirme as disciplinas que deseja trancar e observe se não foram adicionados nenhum co-requisito para o trancamento.

| Matrícula: 000000000             |               |            |  |
|----------------------------------|---------------|------------|--|
| Discente: NOME DO DISCENTE       |               |            |  |
| Curso: ENGENHARIA ELETRICA - MTN | - FORMAÇÃO    |            |  |
| Status: ATIVO                    | Tipo:         | REGULAR    |  |
|                                  |               |            |  |
| DISCIPLINAS COM                  | I TRANCAMENTO | SOLICITADO |  |

| Componente                                             | Turma |
|--------------------------------------------------------|-------|
| ELE0511 - CIRCUITOS ELETRONICOS I - 60hrs              | 01    |
| Motivo: NÃO GOSTOU DA METODOLOGIA DO PROFESSOR         |       |
| DCA0304 - METODOS COMPUTACIONAIS EM ENGENHARIA - 60hrs | 01    |
| Motivo: PERDEU O INTERESSE PELA DISCIPLINA             |       |
|                                                        |       |
| CONFIRME SEUS DADOS                                    |       |
| Data de Nascimento: 14/06/88                           |       |
| Senha: ••••••                                          |       |
|                                                        |       |
| Confirmar Solicitação << Voltar Cancelar               |       |
| Portal do Discente                                     |       |

Verifique se tudo está correto, confirme os dados e clique em **Confirmar Solicitação**.

Por fim, o sistema mostrará o sucesso da operação, juntamente com os dados da solicitação do trancamento.

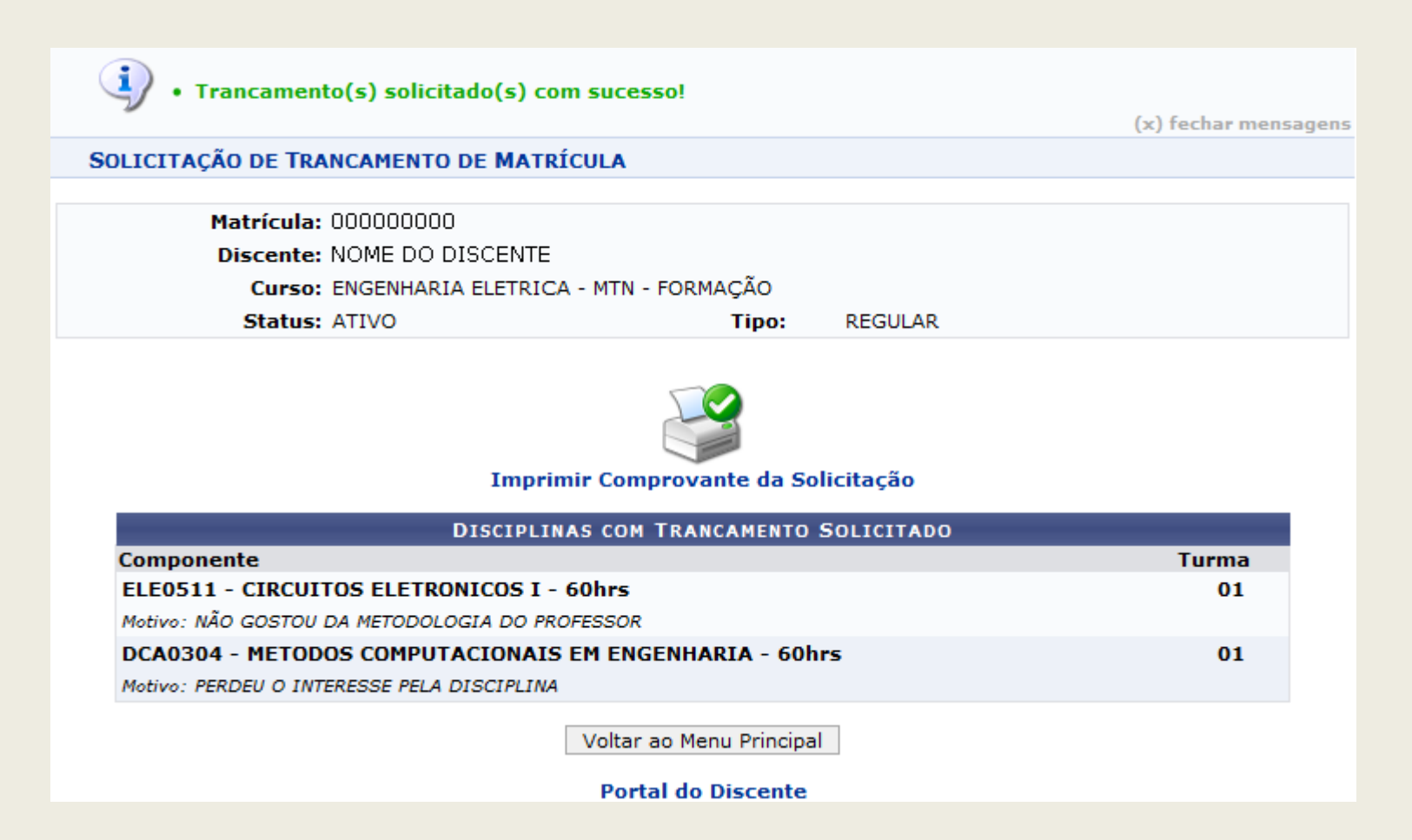

Você tem a opção de Imprimir Comprovante da Solicitação.

Para retornar ao Portal do Discente, clique no respectivo link.

Bom Trabalho!

### 7. Realizar Matrículas

SIGAA – Portal do Discente

Para realizar a matrícula on-line, acesse o SIGAA  $\rightarrow$  Módulos  $\rightarrow$  Portal do Discente  $\rightarrow$  Ensino  $\rightarrow$  Matrícula On-Line  $\rightarrow$  Realizar Matrícula.

O sistema exibirá uma tela contendo as instruções para a realização da matrícula e o link para visualizar o Regulamento dos Cursos de Graduação:

| Caro(a) Aluno(a),                                                                                                    |
|----------------------------------------------------------------------------------------------------|
|                                                                                                    |
| O período de matrícula on-line estende-se de 01/11/2012 a 30/11/2012 . Durante esse período você poderá efetuar a matrícula nos componentes curriculares desejados, de acordo com a oferta de turmas.                                                                                                    |
| Lembramos que a escolha das turmas está sujeita às regras do Regulamento dos Cursos de Graduação tais como a verificação de pré-requisitos e<br>co-requisitos, as matrículas em componentes equivalentes, entre outras. Vale ressaltar ainda que essa operação permite somente a matrícula em componentes<br>curriculares do tipo DISCIPLINA ou MÓDULO, que possuem turmas abertas no ano-semestre de 2012.2.                                                                                                    |
|                                                                                                    |
| <ul> <li>Turmas da Estr. Curricular: aqui serão listadas todas as turmas abertas para componentes do seu currículo;</li> <li>Buscar Outras Turmas: aqui você poderá buscar e selecionar qualquer turma aberta.</li> </ul>                                                                                                    |
| Após a data final desse período você será automaticamente matriculado "EM ESPERA" em todas as turmas escolhidas e submetidas. Até a data final do<br>período de matrícula on-line, é permitida a alteração das turmas selecionadas, adicionando outras turmas ou removendo aquelas previamente<br>escolhidas. O deferimento das suas matrículas está sujeito ao processamento de matrícula, que classificará os alunos em cada turma com base nos critérios<br>definidos no regulamento dos cursos de graduação da UFS(Homologação). |

Iniciar Seleção de Turmas >>

Clique em Iniciar Seleção de Turmas para iniciar o processo de matrícula. O sistema exibirá uma nova tela, com a lista de Turmas Abertas para os Componentes do seu Currículo no seguinte formato:

|         |                                                     | Ajuda para                                                       | /er equivalentes Buscar Turmas                                                             |                |
|---------|-----------------------------------------------------|------------------------------------------------------------------|--------------------------------------------------------------------------------------------|----------------|
|         | Discontra (                                         |                                                                  | a Est. Curricular Abertas                                                                  |                |
|         | Discente: 2<br>Matriz Curricular: (<br>Currículo: ( | COMUNICAÇÃO NATAL - Presenc<br>13                                | ial - JORNALISMO - T - BACHARELADO                                                         |                |
|         | <sub>ब</sub> ै: É                                   | permitida a matrícula nesse compone<br>दि: ¥er detalhes da turma | nte 🛛 📇 Não é permitida a matrícula nesse compo<br>B: Turma possui reservas para seu curso | nente          |
| -       | Turma                                               | TURMAS ABERTAS PARA<br>Docente(s)                                | OS COMPONENTES DO SEU CURRÍCULO<br>Horário                                                 | Local          |
|         | 9º Nível                                            |                                                                  |                                                                                            |                |
| -       | COM0150 - PROJETOS EXPERIMEN                        | NTAIS EM JORNALISMO (Obrig. Currículo)                           |                                                                                            | [Equivalentes] |
| >       | 👒 🔽 Turma 03                                        | NOME DO DOCENTE                                                  |                                                                                            | A DEFINIR      |
| 3       | 👒 📃 Turma 04                                        | NOME DO DOCENTE                                                  |                                                                                            | A DEFINIR      |
| 3       | 👒 📃 Turma 10                                        | NOME DO DOCENTE                                                  |                                                                                            | A DEFINIR      |
| 3       | 👒 📃 Turma 13                                        | NOME DO DOCENTE                                                  |                                                                                            | A DEFINIR      |
| 3       | 👒 📃 Turma 14                                        | NOME DO DOCENTE                                                  |                                                                                            | A DEFINIR      |
| 3       | 👒 📃 Turma 21                                        | NOME DO DOCENTE                                                  |                                                                                            | A DEFINIR      |
| 3       | 👒 📃 Turma 25                                        | NOME DO DOCENTE                                                  |                                                                                            | A DEFINIR      |
|         | COM0176 - INTRODUCAO AO PRO                         | DJETO EXPERIMENTAL EM COMUNICACAO (Optat                         | iva)                                                                                       |                |
| <b></b> | 🍕 📃 Turma 03                                        | NOME DO DOCENTE                                                  | 23M56                                                                                      | A DEFINIR      |
|         |                                                     | A                                                                | dicionar Turmas                                                                            |                |

Para visualizar as turmas da estrutura curricular do discente, clique em Clique Aqui, nas instruções do topo da página. Os Dados da Estrutura Curricular serão exibidos no seguinte formato:

#### DADOS DA ESTRUTURA CURRICULAR

Código: 03

Matriz Curricular: COMUNICAÇÃO SOCIAL BACHARELADO Presencial - JORNALISMO - T -

Unidade de Vinculação: CENTRO DE CIÊNCIAS HUMANAS, LETRAS E ARTES (13.00)

Município de funcionamento:

Período Letivo de Entrada em Vigor: 2005 . 1

Carga Horária: Total Mínima 2715 Optativas Mínima 450

Créditos Obrigatórios: 141cr Total - ( 39cr Práticos ) / ( 102cr Teóricos )

Carga Horária Obrigatória: 2265h Total - (735h Práticas) / (1530h Teóricas)

Carga Horária Obrigatória de Atividade Acadêmica Específica: <sup>O hrs</sup>

Prazos em Períodos Letivos: Mínimo 8 Médio 9 Máximo 14

Créditos por Período Letivo: Mínimo 1 Médio 98 Máximo 99

#### 1º Nível

| Componer  | ite Curricular                            | CH Detalhada                     | Tipo       | Natureza    |
|-----------|-------------------------------------------|----------------------------------|------------|-------------|
| COM0080   | OFICINA DE TEXTO I - 60h (4cr)            | 30h (2cr) aula<br>30h (2cr) lab. | DISCIPLINA | obrigatória |
| COM0086   | CULTURA BRASILEIRA - 60h (4cr)            | 60h (4cr) aula<br>0h (0cr) lab.  | DISCIPLINA | obrigatória |
| COM0159   | TEORIA DA COMUNICACAO - 60h (4cr)         | 60h (4cr) aula<br>0h (0cr) lab.  | DISCIPLINA | obrigatória |
| FIL0004   | METODOLOGIA DA CIENCIA - 60h (4cr)        | 45h (3cr) aula<br>15h (1cr) lab. | DISCIPLINA | obrigatória |
| FILO619   | IDEIAS FILOSOF.CONTEMPORANEAS - 60h (4cr) | 60h (4cr) aula<br>0h (0cr) lab.  | DISCIPLINA | OBRIGATÓRIA |
| CH Total: | 300hrs.                                   |                                  |            |             |

#### 2º Nível

| Componer  | nte Curricular                        | CH Detalhada                     | Тіро                      | Natureza    |
|-----------|---------------------------------------|----------------------------------|---------------------------|-------------|
| DAE0016   | ENADE - INGRESSANTE - Oh (Ocr)        | 0h (0cr) aula<br>0h (0cr) lab.   | ATIVIDADE<br>COMPLEMENTAR | ορτατινά    |
| COM0081   | OFICINA DE TEXTO II - 60h (4cr)       | 30h (2cr) aula<br>30h (2cr) lab. | DISCIPLINA                | obrigatória |
| COM0087   | SISTEMAS DE COMUNICACAO - 60h (4cr)   | 60h (4cr) aula<br>0h (0cr) lab.  | DISCIPLINA                | obrigatória |
| COM0088   | INTRODUCAO AO JORNALISMO - 60h (4cr)  | 60h (4cr) aula<br>0h (0cr) lab.  | DISCIPLINA                | obrigatória |
| COM0160   | SOCIOLOGIA DA COMUNICACAO - 60h (4cr) | 60h (4cr) aula<br>0h (0cr) lab.  | DISCIPLINA                | obrigatória |
| LET0205   | LINGUISTICA I - 60h (4cr)             | 60h (4cr) aula<br>0h (0cr) lab.  | DISCIPLINA                | OBRIGATÓRIA |
| CH Total: | 300hrs.                               |                                  |                           |             |
| 3º Nível  |                                       |                                  |                           |             |

CH Detalbada, Tipe

Componente Curricular

Naturaza

Clique em Voltar para retornar à página anterior.

Para imprimir os Dados da Estrutura Curricular, clique em Imprimir 🔒.

Caso deseje retornar à página inicial do Portal do Discente, clique em Portal do Discente, no topo da página.

De volta à página com a lista de Turmas Abertas para os Componentes do seu Currículo, clique em *Ver histórico* se desejar visualizar o histórico do discente. A seguinte página será apresentada pelo sistema:

| Você selecionou abrir:                               |
|------------------------------------------------------|
| 😰 historico_200800000.pdf                            |
| Tipo: PDF Complete Document<br>Site:                 |
| O que o Firefox deve fazer?                          |
| ○ <u>A</u> brir com o: PDF Vista (aplicativo padrão) |
| ⊙ <u>D</u> ownload                                   |
| Memorizar a decisão para este tipo de arquivo        |
| OK Cancelar                                          |

Informe se deseja Abrir com o ou se deseja realizar o Download do histórico.

Clique em Cancelar caso desista da operação ou em OK para confirmá-la, após selecionar a opção desejada.

Na lista de Turmas Abertas para os Componentes do seu Currículo, o ícone 🖧 será utilizado para indicar que a matrícula é permitida para um determinado componente curricular, enquanto o ícone 🖧 será utilizado para indicar que a matrícula não é permitida. Já o ícone 🖳 indicará que há reservas de vagas para o componente curricular em questão, ou seja, que já foram realizadas solicitações de matrículas para ele.

Para visualizar os detalhes de um determinado componente curricular, clique em seu nome. Exemplificaremos com o componente COM0150 – PROJETOS EXPERIMENTAIS EM JORNALISMO. A seguinte página será exibida pelo sistema:

|                                     | DADOS GERAIS DO COMPONENTE CURRICULAR |
|-------------------------------------|---------------------------------------|
| Tipo do Componente Curricular:      | DISCIPLINA                            |
| Unidade Responsável:                | LICENCIATURA PLENA DO INTERIOR        |
| Código:                             | COM0150                               |
| Código Antigo:                      | 700148                                |
| Nome                                | PROJETOS EXPERIMENTAIS EM JORNALISMO  |
| Créditos Teóricos:                  | 6 crs. (90 h.)                        |
| Créditos Práticos:                  | 0 crs. (0 h.)                         |
| Carga Horária Total:                | 90 h.                                 |
| Pré-Requisitos:                     |                                       |
| Pré-requisito recomendativo:        |                                       |
| Equivalências:                      |                                       |
| Excluir da Avaliação Institucional: |                                       |
| Matriculável On-Line:               | Sim                                   |
| Horário Flexível da Turma:          | Não                                   |
| Horário Flexível do Docente:        | Não                                   |
| Obrigatoriedade de Nota Final:      | Sim                                   |
| Pode Criar Turma Sem Solicitação:   | Não                                   |
| Necessita de Orientador:            | Não                                   |
| Proíbe Aproveitamento:              | Não                                   |
| Possui Subturmas:                   | Não                                   |
| Exige Horário:                      | Sim                                   |
| Eminentemente Prática:              | Não                                   |
| Permite Ch Compartilhada:           | Não                                   |
| Quantidade de Avaliações:           | 3                                     |
| Ementa/Descrição:                   |                                       |

Clique em Consultar Programa do Componente caso deseje visualizar os dados do programa do componente curricular selecionado. Os Dados do Programa serão exibidos conforme figura abaixo:

Componente Curricular: COM0150 - PROJETOS EXPERIMENTAIS EM JORNALISMO Créditos: 5 créditos Carga Horária: 225 horas Unidade Responsável: DEPARTAMENTO DE COMUNICAÇÃO SOCIAL Tipo do Componente: DISCIPLINA Ementa:

Dados do Programa

Ano-Período: 2010-2

Quantidade de Avaliações: 3

#### Objetivos:

A definir, em conformidade com o plano de pesquisa do projeto apresentado pelo orientando.

#### Conteúdo:

A definir, em conformidade com o plano de pesquisa do projeto apresentado pelo orientando.

#### Competências e Habilidades:

As competências e habilidades gerais desejadas para todos os perfis objetivados são as seguintes:

- desenvolver competências para formação e estímulo à aprendizagem na área da Comunicação em geral e das especialidades; ter competência, no uso da língua nacional, para escrita e interpretação de textos gerais e especializados na área;

- assimilar, criticamente, conceitos que permitam a apreensão de teorias e usá-los em análises críticas da realidade, posicionando-se segundo pontos-de-vista ético-políticos, como também deter um conjunto significativo de conhecimentos e informações sobre a atualidade;

 experimentar e inovar no uso das linguagens; dominá-las nos processos de comunicação, nas dimensões de criação, de produção, de interpretação e de técnica; propor, planejar, executar e avaliar projetos, na área de comunicação;

- refletir, criticamente, sobre as práticas profissionais no campo da Comunicação, tratar problemas teóricos da Comunicação e problemas profissionais de sua área de atuação, estabelecendo relações fatuais e conceituais diante de questões concretas pertinentes.

Clique em Voltar para retornar à página anterior.

Para imprimir a página, clique em Imprimir 🖨

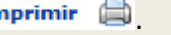

Caso deseje retornar à página inicial do Portal do Discente, clique em Portal do Discente, no topo da página.

Retornando, mais uma vez, à lista de Turmas Abertas para os Componentes do seu Currículo, clique em spara visualizar os detalhes da turma de um determinado componente curricular. Exemplificaremos com o componente COM0150 - PROJETOS EXPERIMENTAIS EM JORNALISMO. As Informações da Turma serão exibidas no seguinte formato:

|     |                              | Informações               | da Turma                                                                  | ×  |
|-----|------------------------------|---------------------------|---------------------------------------------------------------------------|----|
|     | DADOS DA TURMA               |                           |                                                                           |    |
|     | Ano/Período:                 | 2010.2                    |                                                                           |    |
|     | Componente e Turma:          | COM0150 - PROJETOS EXPERI | MENTAIS EM JORNALISMO - Turma 03                                          |    |
|     | Tipo do Componente:          | DISCIPLINA                |                                                                           |    |
|     | Créditos / Carga<br>Horária: | 5 cr / 225 horas          |                                                                           |    |
| 1   | Tipo da Turma:               | REGULAR                   |                                                                           |    |
|     | Local e Horário:             | A DEFINIR -               |                                                                           |    |
|     | Capacidade:                  | 4 alunos                  |                                                                           |    |
|     | Totais:                      | 1 alunos matriculados     |                                                                           |    |
|     | PROFESSORES (1)              |                           | VAGAS RESERVADAS                                                          |    |
|     | NOME DO PROFESSOR (22        | 5h)                       | COMUNICAÇÃO SOCIAL - NATAL - Presencial -<br>JORNALISMO - T - BACHARELADO | 2  |
|     |                              |                           | COMUNICAÇÃO SOCIAL - NATAL - Presencial -<br>JORNALISMO - N - BACHARELADO | 2  |
| ÷., |                              |                           | **                                                                        | .: |

De volta à página que contém a lista de Turmas Abertas para os Componentes do seu Currículo, selecione a(s) turma(s) na(s) qual(is) deseja se matricular clicando na caixa localizada ao

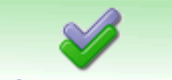

lado do número da turma e clique em Adicionar Turmas para adicioná-la(s) à lista de Turmas Selecionadas. Exemplificaremos com a turma COM0150 - PROJETOS EXPERIMENTAIS EM JORNALISMO - Turma 03.

O sistema o direcionará para a seguinte tela:

| 🥑 • As seguintes turmas foram selecionadas com sucesso: COM0150 - Turma 03.      |                                  |           |           |           |      |          |          |
|----------------------------------------------------------------------------------|----------------------------------|-----------|-----------|-----------|------|----------|----------|
| PORTAL DO DISCENTE > MATRÍCULA ON-LINE 2010.2 > TURMAS SELECIONADAS              |                                  |           |           |           | (x)  | fechar m | ensagens |
| (a)<br>Ajuda para<br>Matrícula On-line<br>Matrícula On-line<br>Matrícula On-line | <b>I</b><br>onfirma<br>atrícula: | r<br>s    | air sem s | salvar    |      |          |          |
| Discente: 2008000000 - NOME DO DISCENTE (Ver histórico)                          |                                  |           |           |           |      |          |          |
| Matriz Curricular: COMUNICAÇÃO SOCIAL JORNALISMO - T - FORMAÇ                    | ção pro                          | DFISSIO   | NAL 1     |           |      |          |          |
| Currículo: 03                                                                    |                                  |           |           |           |      |          |          |
| Turmas Selecionadas                                                              | Hora                             | ários das | s Turmas  | Seleciona | idas |          |          |
| ar Demouer Turma                                                                 |                                  | Seg       | Ter       | Qua       | Qui  | Sex      | Sab      |
|                                                                                  | M1                               |           |           |           |      |          |          |
| 03 COM0150 PROJETOS EXPERIMENTAIS EM JORNALISMO 5/225                            | M2                               |           |           |           |      |          |          |
| ocente(s): NOME DO DOCENTE                                                       | M3<br>- M4                       |           |           |           |      |          |          |
| Total: 5 créditos / 225 horas                                                    | M5                               |           |           |           |      |          |          |
|                                                                                  | м6                               |           |           |           |      |          |          |
|                                                                                  | <b>T1</b>                        |           |           |           |      |          |          |
|                                                                                  | T2                               |           |           |           |      |          |          |
|                                                                                  | тз                               |           |           |           |      |          |          |
|                                                                                  | Т4                               |           |           |           |      |          |          |
|                                                                                  | Т5                               |           |           |           |      |          |          |
|                                                                                  | Т6                               |           |           |           |      |          |          |
|                                                                                  | N1                               |           |           |           |      |          |          |
|                                                                                  | N2                               |           |           |           |      |          |          |
|                                                                                  | N3                               |           |           |           |      |          |          |
|                                                                                  | N4                               |           |           |           |      |          |          |
|                                                                                  |                                  |           |           |           |      |          |          |

Clicando no código do componente curricular, os detalhes do mesmo serão apresentados em uma nova página. Já ao clicar no número da turma, as Informações da Turma serão exibidas. Ambas as operações foram explicadas previamente neste mesmo manual.

Caso deseje excluir uma turma previamente adicionada, clique no ícone 💿. A seguinte caixa de diálogo será exibida pelo sistema:

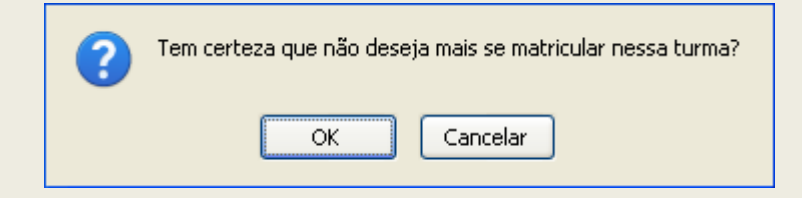

Clique em Cancelar caso desista da remoção ou em OK para confirmá-la. Optando por confirmar, o sistema apresentará uma mensagem de sucesso no topo da página e o componente curricular será removido da lista de Turmas Selecionadas:

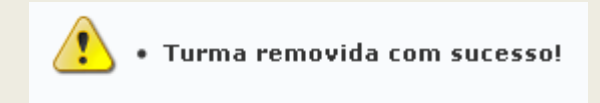

Ajuda para Matrícula Online

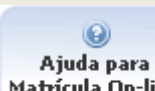

Caso tenha dúvidas e precise de ajuda para realizar a matrícula on-line, clique em Matrícula On-line, na página que contém a lista de Turmas Abertas para os Componentes do seu Currículo.

A seguinte página será apresentada, com as principais instruções para a realização da operação:

|                                      | Ajuda de Matrícula Online                                                                                                    |   | × |
|--------------------------------------|----------------------------------------------------------------------------------------------------|---|---|
| Ver as turmas da<br>Estr. Curricular | Você possui duas maneiras de selecionar as turmas que deseja se matricular:<br>Nessa tela são exibidas todas as turmas abertas dos componentes curriculares da sua<br>estrutura curricular. Nela você tem a opção de visualizar dados sobre cada componente e<br>cada turma. Selecione as turmas desejadas e clique no botão ADICIONAR TURMAS no final<br>da página. Você ainda tem a opção de buscar por turmas abertas de componentes que<br>componham as expressões de pré-requisito, co-requisito e equivalência.<br>Mas atenção! Nem todas as turmas listadas nessa página você pode se matricular. Alguns<br>motivos para isso são: falta de pré-requisito, você já pagou algum componente equivalente<br>ou pode já estar matriculado. Passe o mouse no ícone do lado esquerdo da turma para saber<br>o motivo. |   |   |
| Buscar Outras<br>Turmas              | Nessa tela você pode buscar qualquer turma aberta de qualquer currículo dos cursos de<br>graduação da UFRN. Informe os critérios de busca e você poderá escolher entre as turmas<br>que aparecerão no resultado. Mas lembre-se, o SIGAA só permite matrículas em<br>componentes de acordo com o regulamento dos cursos de graduação da UFRN.                                                                                                    |   |   |
| Ao adicionar as tu                   | rmas selecionadas você pode visualizá-las em:                                                                                                    | ~ | • |

### Visualizar Disciplinas Equivalentes

Para visualizar as disciplinas equivalentes às disciplinas de sua estrutura curricular, clique em

horários diferentes das presentes na estrutura curricular, mas que possuam assunto equivalente. Vale ressaltar que, ao pagar a disciplina equivalente, o discente não poderá mais pagar a disciplina original.

O sistema atualizará automaticamente a página, passando a exibir a lista de Turmas Abertas para os Componentes Equivalentes àqueles presentes em seu Currículo:

|            |                 |                                          | p<br>Mat                                    | (juda para<br>rícula On-line Yer as turmas da<br>Estr. Curricular | Buscar Turmas<br>Abertas             |                  |                             |
|------------|-----------------|------------------------------------------|---------------------------------------------|-------------------------------------------------------------------|--------------------------------------|------------------|-----------------------------|
|            |                 | Discen                                   | te: 2008000000 - NOME DO DIS                | CENTE ( Ver histórico )                                           |                                      |                  |                             |
|            |                 | Matriz Curricul<br>Currícu               | ar: COMUNICAÇÃO SOCIAL<br>Ilo: 03           | JORNALISM                                                         | D - T - BACHARELADO                  |                  |                             |
|            |                 |                                          | 🔍: ¥er detalhes da tur                      | rma 🛛 📸: Não é permitido a 😼: Turma possui reservas p             | matrícula do discen<br>ara seu curso | te nessa turma   |                             |
|            |                 |                                          | TURMAS ABERTAS PARA OS                      | COMPONENTES EQUIVALENTES                                          | ÀQUELES PRESENTES                    | EM SEU CURRÍCULO |                             |
| Tur        | ma              |                                          | Docente(s)                                  |                                                                   | Horário                              | Local            |                             |
|            |                 |                                          |                                             |                                                                   |                                      |                  |                             |
|            | 9º Niv          | vel                                      |                                             |                                                                   |                                      |                  |                             |
| 4          | 9º Niv<br>COM00 | vel<br>161 - PROJETOS EXPI               | ERIMENTAIS EM JORNALISMO                    |                                                                   |                                      |                  | [Equivalentes]              |
| -t₀<br> ]♪ | 9º Nix<br>COM00 | vel<br>161 - PROJETOS EXPl<br>V Turma 01 | ERIMENTAIS EM JORNALISMO<br>NOME DO DOCENTE |                                                                   |                                      |                  | [Equivalentes]<br>A DEFINIR |

dicionar Turmas

Para realizar a matrícula no componente curricular equivalente, selecione-o clicando na caixa exibida ao lado de sua denominação e clique em Adicionar Turmas. Exemplificaremos com o componente COM0061 - PROJETOS EXPERIMENTAIS EM JORNALISMO.

O componente será, então, adicionado à lista de Turmas Selecionadas, exibida previamente neste mesmo manual.

### **Buscar Turmas Abertas**

Se desejar realizar uma busca por qualquer turma aberta de qualquer currículo dos cursos de graduação da Instituição, clique em

possível Buscar Turmas Abertas:

|                                                                    |                       | Image: Construction of the second second |  |  |  |  |
|--------------------------------------------------------------------|-----------------------|----------------------------------------------------------------------------------------------------|--|--|--|--|
| Discente: 200800000 - NOME DO DISCENTE ( Ver histórico )           |                       |                                                                                                    |  |  |  |  |
| Matriz Curricular: COMUNICAÇÃO SOCIAL JORNALISMO - T - BACHARELADO |                       |                                                                                                    |  |  |  |  |
|                                                                    | Currículo: 03         |                                                                                                    |  |  |  |  |
|                                                                    |                       | Buscar Turmas Abertas                                                                                                    |  |  |  |  |
| ✓                                                                  | Código do Componente: | COM0176                                                                                                    |  |  |  |  |
|                                                                    | Nome do Componente:   |                                                                                                    |  |  |  |  |
|                                                                    | Horário:              |                                                                                                    |  |  |  |  |
|                                                                    | Nome do Docente:      |                                                                                                    |  |  |  |  |
|                                                                    | Unidade Responsável:  | SELECIONE                                                                                                    |  |  |  |  |
| Buscar                                                             |                       |                                                                                                    |  |  |  |  |

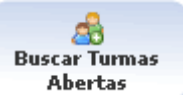

. Uma nova tela será exibida, onde é

A busca poderá ser efetuada através de qualquer uma das opções abaixo, bastando clicar na(s) caixa(s) desejada(s) e digitar o(s) conteúdo(s) escolhido(s). Após informar os dados necessários, clique em Buscar. O resultado será exibido embaixo do campo de busca, conforme figura a seguir:

|                     |                                  | Ajuda para<br>Matrícula On-line | Ver as turmas da<br>Estr. Curricular | Ver equivalentes    |         |           |           |
|---------------------|----------------------------------|---------------------------------|--------------------------------------|---------------------|---------|-----------|-----------|
|                     |                                  | Hudituli oli ille               |                                      |                     |         |           |           |
|                     | Discente: 2008000000 - NOME D    | O DISCENTE ( Ver                | histórico )                          |                     |         |           |           |
| Matr                | 'iz Curricular: COMUNICAÇÃO SOCI | AL                              | JORNALISM                            | O - T - BACHARELADO |         |           |           |
|                     |                                  |                                 |                                      |                     |         |           |           |
|                     |                                  | Busc                            | AR TURMAS ABI                        | RTAS                |         |           |           |
| 🗹 Có                | idigo do Componente:             | OM0176                          |                                      |                     |         |           |           |
| No No               | me do Componente:                |                                 |                                      |                     |         |           |           |
| 📃 Но                | rário:                           |                                 |                                      |                     |         |           |           |
| No No               | me do Docente:                   |                                 |                                      |                     |         |           |           |
| 🔲 Un                | idade Responsável:               | - SELECIONE                     |                                      |                     | *       |           |           |
|                     |                                  |                                 | Buscar                               |                     |         |           |           |
|                     |                                  |                                 |                                      |                     |         |           |           |
|                     |                                  | ≪:                              | Ver detalhes da                      | turma               |         |           |           |
| _                   |                                  | TURMAS                          | ABERTAS ENCON                        | TRADAS              |         |           |           |
| Turma<br>76 - INTRI | Docente(s)                       |                                 | CAO                                  | Tipo                | Horário | Local     | Capacidad |
| Turma 03            | NOME DO DOCENTE                  |                                 |                                      | REGULAR             | 23M56   | A DEFINIR | 6 alunos  |
|                     |                                  |                                 |                                      |                     |         |           |           |
|                     |                                  |                                 | ~                                    |                     |         |           |           |
|                     |                                  |                                 | Adicionar Turmas                     |                     |         |           |           |

Selecione a turma desejada clicando na caixa exibida ao lado de sua denominação. Exemplificaremos com a turma COM0176 - INTRODUCAO AO PROJETO EXPERIMENTAL EM COMUNICACAO.

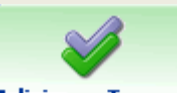

Para prosseguir com a matrícula na(s) turma(s) desejada(s), clique em Adicionar Turmas. A turma do componente curricular selecionado passará a ser exibida na lista de Turmas Selecionadas, explicada anteriormente.

### **Confirmar Matrículas**

Para exemplificar a confirmação das matrículas, retornaremos para a seguinte página, com as Turmas Selecionadas:

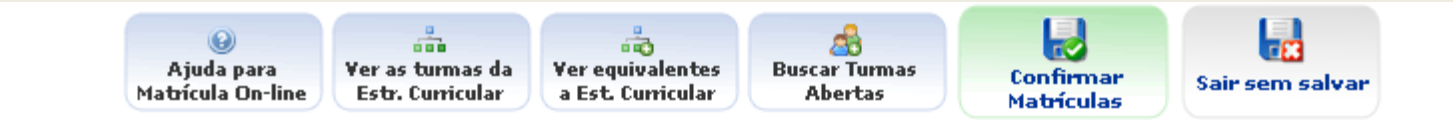

#### Discente: 2008000000 - NOME DO DISCENTE ( Ver histórico )

Matriz Curricular: COMUNICAÇÃO SOCIAL JORNALISMO - T - FORMAÇÃO PROFISSIONAL 1

Currículo: 03

| Turmas Selecionadas                                                            | Hora                         | ários das | 5 Turmas : | Seleciona | das |     |     |     |
|--------------------------------------------------------------------------------|------------------------------|-----------|------------|-----------|-----|-----|-----|-----|
|                                                                                |                              |           | Seg        | Ter       | Qua | Qui | Sex | Sab |
|                                                                                | on four                      | M1        |            |           |     |     |     |     |
| Turma Comp. Curricular                                                         | CR/CH                        | M2        |            |           |     |     |     |     |
| 03 COM0150 PROJETOS EXPERIMENTAIS EM JORNALISMO<br>Docente(s): NOME DO DOCENTE | 5/225 🧃                      | МЗ        |            |           |     |     |     |     |
| т                                                                              | otal: 5 créditos / 225 horas | - M4      |            |           |     |     |     |     |
|                                                                                |                              | M5        |            |           |     |     |     |     |
|                                                                                |                              | M6        |            |           |     |     |     |     |
|                                                                                |                              |           |            |           |     |     |     |     |
|                                                                                |                              | Τ1        |            |           |     |     |     |     |
|                                                                                |                              | Т2        |            |           |     |     |     |     |
|                                                                                |                              | тз        |            |           |     |     |     |     |
|                                                                                |                              | Т4        |            |           |     |     |     |     |
|                                                                                |                              | Т5        |            |           |     |     |     |     |
|                                                                                |                              | Т6        |            |           |     |     |     |     |
|                                                                                |                              |           |            |           |     |     |     |     |
|                                                                                |                              | N1        |            |           |     |     |     |     |
|                                                                                |                              | N2        |            |           |     |     |     |     |
|                                                                                |                              | N3        |            |           |     |     |     |     |
|                                                                                |                              | N4        |            |           |     |     |     |     |
|                                                                                |                              |           |            |           |     |     |     |     |

Se desejar retornar à página com a lista de Turmas Abertas para os Componentes do seu Currículo, clique em Estr. Curricular

Caso desista de realizar a matrícula e deseje sair do sistema, clique em

A seguinte página será apresentada:

Yer as turmas da

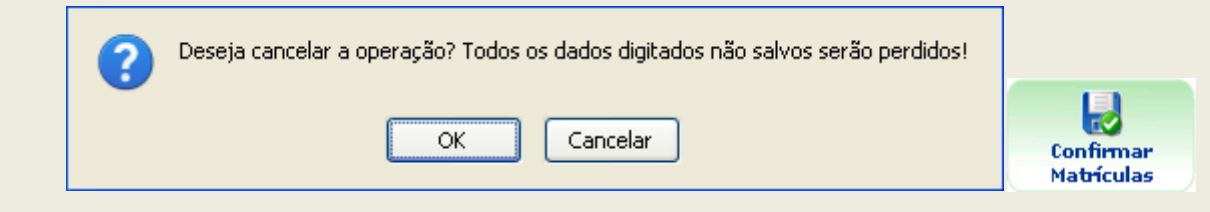

Clique em Cancelar caso desista de sair ou em OK para prosseguir. Optando por prosseguir, o sistema o direcionará para a página inicial do Portal do Discente.

De volta à lista de Turmas Selecionadas, clique em para confirmar a realização da matrícula nos componentes curriculares selecionados previamente. A mensagem de confirmação da matrícula será exibida no topo da seguinte página:

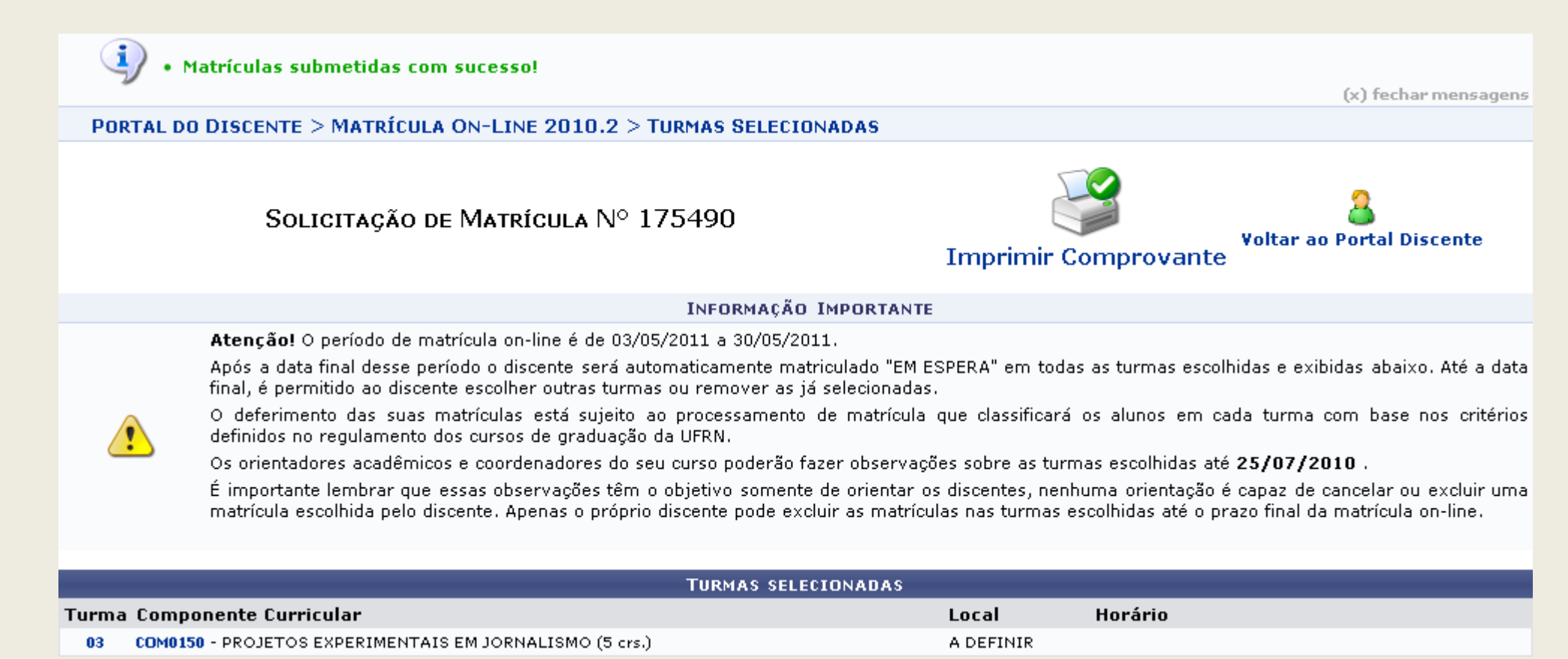

Caso deseje retornar à página inicial do Portal do Discente, clique em **Voltar ao Portal Discente**.

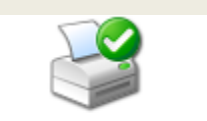

폽

Para imprimir o comprovante da solicitação da matrícula, clique em Imprimir Comprovante. O comprovante será exibido no seguinte formato:

#### COMPROVANTE DE SOLICITAÇÃO DE MATRÍCULA Nº 175490 PERÍODO 2010.2

Discente: NOME DO DISCENTE

COMUNICAÇÃO SOCIAL - NATAL - Presencial - JORNALISMO - T -FORMAÇÃO PROFISSIONAL 1

Status: ATIVO

Tipo: REGULAR

| TURMAS SELECIONADAS                                   |          |           |                             |  |  |  |
|-------------------------------------------------------|----------|-----------|-----------------------------|--|--|--|
| Componente Curricular                                 | Turma    | Local     | Situação                    |  |  |  |
| COM0150 - PROJETOS EXPERIMENTAIS EM JORNALISMO - 225h | Turma 03 | A DEFINIR | AGUARDANDO<br>PROCESSAMENTO |  |  |  |

| Horário <i>s</i> | Seg | Ter | Qua | Qui | Sex | Sáb |
|------------------|-----|-----|-----|-----|-----|-----|
| 07:00 - 07:50    |     |     |     |     |     |     |
| 07:50 - 08:40    |     |     |     |     |     |     |
| 08:55 - 09:45    |     |     |     |     |     |     |
| 09:45 - 10:35    |     |     |     |     |     |     |
| 10:50 - 11:40    |     |     |     |     |     |     |
| 11:40 - 12:30    |     |     |     |     |     |     |
| 13:00 - 13:50    |     |     |     |     |     |     |
| 13:50 - 14:40    |     |     |     |     |     |     |
| 14:55 - 15:45    |     |     |     |     |     |     |
| 15:45 - 16:35    |     |     |     |     |     |     |
| 16:50 - 17:40    |     |     |     |     |     |     |
| 17:40 - 18:30    |     |     |     |     |     |     |
| 18:45 - 19:35    |     |     |     |     |     |     |
| 19:35 - 20:25    |     |     |     |     |     |     |
| 20:35 - 21:25    |     |     |     |     |     |     |
| 21:25 - 22:15    |     |     |     |     |     |     |

Clique em Voltar para retornar à página anterior.

Para imprimir o comprovante, clique em Imprimir 👜.

Caso deseje retornar à página inicial do Portal do Discente, clique em Portal do Discente, no topo da página.

### 8. Comprovante de Solicitação de Matrícula

SIGAA – Portal do Discente

Para ver o comprovante de matrícula, o discente deve: Entrar no SIGAA  $\rightarrow$  Menu Discente  $\rightarrow$  Ensino  $\rightarrow$  Matrícula On-Line  $\rightarrow$  Ver Comprovante de Matrícula.

O sistema exibirá o *Comprovante de Matrícula*, como no exemplo a seguir:

| Comprovante de Solicitação de Matrícula Nº 72368<br>Período 2009.2 |                            |          |                 |  |  |  |
|--------------------------------------------------------------------|----------------------------|----------|-----------------|--|--|--|
| Matrícula:                                                         | 000000000                  |          |                 |  |  |  |
| Discente:                                                          | NOME DO DISCENTE           |          |                 |  |  |  |
| Curso:                                                             | COMUNICACAO SOCIAL - JORNA | ALISMO - | T - BACHARELADO |  |  |  |
| Status:                                                            | ATIVO                      | Tipo:    | REGULAR         |  |  |  |
|                                                                    |                            |          |                 |  |  |  |

| TURMAS SELECIONADAS |                |             |   |          |       |   |                            |
|---------------------|----------------|-------------|---|----------|-------|---|----------------------------|
| Componente Curr     | icular         |             |   | Turma    | Local | S | ituação                    |
| COM0037 - COMUNI    | CACAO COMPAR   | ADA - 60h   |   | Turma 01 | IIH5  | F | AGUARDANDO<br>ROCESSAMENTO |
| COM0105 - COMUNI    | CACAO E MARKE  | TING - 60h  |   | Turma 01 | IIH5  | F | AGUARDANDO<br>ROCESSAMENTO |
| COM0043 - COMUNI    | CACAO PUBLICI  | FARIA - 60h |   | Turma 01 | IIH5  | F | AGUARDANDO<br>ROCESSAMENTO |
| COM0301 - HISTÓRI   | A DA PROPAGAN  | DA - 60h    |   | Turma 01 | IIH5  | F | AGUARDANDO<br>ROCESSAMENTO |
| COM0095 - ASSESS    | DRIA DE COMUNI | CACAO - 60h |   | Turma 01 | IIH3  | F | AGUARDANDO<br>ROCESSAMENTO |
| 11                  | 6              | <b>T</b>    | 0 | 0        |       | 6 | c/L                        |

| 07:00 - 07:50 |         |         |         |         |         |  |
|---------------|---------|---------|---------|---------|---------|--|
| 07:50 - 08:40 |         |         |         |         |         |  |
| 08:55 - 09:45 |         |         |         |         |         |  |
| 09:45 - 10:35 |         |         |         |         |         |  |
| 10:50 - 11:40 |         |         |         |         |         |  |
| 11:40 - 12:30 |         |         |         |         |         |  |
| 13:00 - 13:50 |         |         |         |         |         |  |
| 13:50 - 14:40 |         |         |         |         |         |  |
| 14:55 - 15:45 |         | COM0095 |         | COM0095 |         |  |
| 15:45 - 16:35 |         | COM0095 |         | COM0095 |         |  |
| 16:50 - 17:40 |         |         |         |         |         |  |
| 17:40 - 18:30 |         |         |         |         |         |  |
| 19:00 - 19:45 |         | COM0043 |         | COM0043 | COM0301 |  |
| 19:45 - 20:30 |         | COM0043 |         | COM0043 | COM0301 |  |
| 20:45 - 21:30 | COM0037 | COM0301 | COM0037 | COM0105 | COM0105 |  |
| 21:30 - 22:15 | COM0037 | COM0301 | COM0037 | COM0105 | COM0105 |  |

Gravado em: 23/07/2009 09:43:33 Autenticação: C8960A8E4F2EE7995F644B6F4AEAD966

Bom Trabalho!

## 9. Meu Plano De Matrícula

SIGAA – Portal do Discente

O discente terá acesso ao plano de matrículas, onde são listadas as matrículas solicitadas pelo aluno, as que foram feitas diretamente pelo DAA/Coordenação, as turmas de ensino individual e as turmas de férias. Para ver o plano de matrícula, o discente deve: *Entrar no SIGAA*  $\rightarrow$  *Portal do Discente*  $\rightarrow$  *Ensino*  $\rightarrow$  *Matrícula on-Line*  $\rightarrow$  *Meu Plano de Matrículas*.

O sistema exibirá o Plano de Matrícula do usuário.

| Matrícula: | 000000000                                         |       |         |  |  |
|------------|---------------------------------------------------|-------|---------|--|--|
| Discente:  | NOME DO DISCENTE                                  |       |         |  |  |
| Curso:     | COMUNICACAO SOCIAL - JORNALISMO - N - BACHARELADO |       |         |  |  |
| Status:    | ATIVO                                             | Tipo: | REGULAR |  |  |
|            |                                                   |       |         |  |  |

|          | PLANO DE MATRÍCULA                        |                  |                                       |  |  |  |  |  |
|----------|-------------------------------------------|------------------|---------------------------------------|--|--|--|--|--|
| Furma    | Componente Curricular                     | Cadastrada em    | Situação                              |  |  |  |  |  |
|          | SOLICITAÇÕES DE MATRÍCULA                 |                  |                                       |  |  |  |  |  |
| Turma 01 | COM0089 - PESQUISA EM COMUNICACAO         | 17/07/2009 00:00 | SUBMETIDA<br>AGUARDANDO PROCESSAMENTO |  |  |  |  |  |
| Turma 01 | COM0090 - SEMIOTICA DA COMUNICACAO        | 17/07/2009 00:00 | SUBMETIDA<br>AGUARDANDO PROCESSAMENTO |  |  |  |  |  |
| Turma 02 | PSI0981 - PSICOLOGIA SOCIAL E COMUNICACAO | 17/07/2009 00:00 | SUBMETIDA<br>AGUARDANDO PROCESSAMENTO |  |  |  |  |  |
| Turma 01 | COM0082 - OFICINA DE TEXTO III            | 17/07/2009 00:00 | SUBMETIDA<br>AGUARDANDO PROCESSAMENTO |  |  |  |  |  |
| Turma 01 | COM0116 - FOTOJORNALISMO                  | 21/07/2009 00:00 | SUBMETIDA<br>AGUARDANDO PROCESSAMENTO |  |  |  |  |  |
| Turma 01 | COM0174 - TOPICOS AVANCADOS EM TV         | 21/07/2009 00:00 | SUBMETIDA<br>AGUARDANDO PROCESSAMENTO |  |  |  |  |  |
| Turma 02 | LET0296 - LINGUA ESPANHOLA II             | 23/07/2009 00:00 | SUBMETIDA<br>AGUARDANDO PROCESSAMENTO |  |  |  |  |  |

Clicando no link referente à Turma, o usuário terá acesso a detalhes sobre a turma desta disciplina.

Exemplificaremos com: COM0089 - PESQUISA EM COMUNICAÇÃO.

A página exibida será a seguinte:

 

 Informações da Turma

 DADOS DA TURMA

 Ano/Período: 2009.2

 Componente e Turma: COM0089 - PESQUISA EM COMUNICACAO - Turma 01

 Tipo do Componente: DISCIPLINA

 Créditos / Carga Horária:
 4 cr / 60 horas

 Local e Horário: IIH3 - 46N12

 Capacidade: 45 alunos

 Totais: 36 solicitações de matrícula

 PROFESSORES (1)
 VAGAS RESERVADAS

 NOME DO DOCENTE (60h)
 COMUNICACAO SOCIAL - JORNALISMO - N -BACHARELADO
 45

Informações do Componente Curricular

DADOS GERAIS DO COMPONENTE CURRICULAR

Código: COM0089

Nome: PESQUISA EM COMUNICACAO

Unidade Responsável: DEPARTAMENTO DE COMUNICAÇÃO SOCIAL

Tipo do Componente Curricular: DISCIPLINA

CARGA HORÁRIA

PRÉ-REQUISITOS, CO-REQUISITOS E EQUIVALÊNCIAS

Pré-Requisitos:

Co-Requisitos:

Equivalências: ( COM0041 ) OU ( COM0003 E COM0029 )

EMENTA/DESCRIÇÃO

Ementa não publicada.

OUTRAS INFORMAÇÕES

Matriculável "On-Line": SIM Pode criar turma sem solicitação: NÃO Quantidade de Avaliações: Possui subturmas: NÃO

Clicando no código da disciplina, o discente visualizará detalhes sobre o

componente curricular:

**Bom Trabalho!** 

### **10. Orientações De Matrícula** SIGAA – Portal do Discente

Para ter acesso às orientações de matrícula, o usuário deverá: Entrar no SIGAA  $\rightarrow$  Menu Discente  $\rightarrow$  Ensino  $\rightarrow$  Matrícula on-Line  $\rightarrow$  Ver Orientações de Matrícula.

O usuário acompanhará, na tela em exibição, as análises e observações realizadas acerca de suas solicitações de matrícula. Associada a cada solicitação, o usuário encontrará a situação atual da solicitação e da matrícula correspondente, havendo, no caso de orientações negativas, uma observação específica para o componente solicitado.

|          | SOLICITAÇÕES DE MATRÍCULA ANALISADAS      |           |                           |                             |  |  |  |  |
|----------|-------------------------------------------|-----------|---------------------------|-----------------------------|--|--|--|--|
|          | Componente Curricular                     | Situação  | Submetida em Analisada en | ı                           |  |  |  |  |
| Turma 01 | COM0089 - PESQUISA EM COMUNICACAO         | SUBMETIDA | 17/07/2009                | AGUARDANDO<br>PROCESSAMENTO |  |  |  |  |
| Turma 01 | COM0090 - SEMIOTICA DA COMUNICACAO        | SUBMETIDA | 17/07/2009                | AGUARDANDO<br>PROCESSAMENTO |  |  |  |  |
| Turma 02 | PSI0981 - PSICOLOGIA SOCIAL E COMUNICACAO | SUBMETIDA | 17/07/2009                | AGUARDANDO<br>PROCESSAMENTO |  |  |  |  |
| Turma 01 | COM0082 - OFICINA DE TEXTO III            | SUBMETIDA | 17/07/2009                | AGUARDANDO<br>PROCESSAMENTO |  |  |  |  |
| Turma 01 | COM0116 - FOTOJORNALISMO                  | SUBMETIDA | 21/07/2009                | AGUARDANDO<br>PROCESSAMENTO |  |  |  |  |
| Turma 01 | COM0174 - TOPICOS AVANCADOS EM TV         | SUBMETIDA | 21/07/2009                | AGUARDANDO<br>PROCESSAMENTO |  |  |  |  |
| Turma 02 | LET0296 - LINGUA ESPANHOLA II             | SUBMETIDA | 23/07/2009                | AGUARDANDO<br>PROCESSAMENTO |  |  |  |  |

Clicando no link referente à Turma, o usuário terá acesso a detalhes sobre a turma desta disciplina.

Exemplificaremos com: COM0089 - PESQUISA EM COMUNICAÇÃO.

A página exibida será a seguinte:

|                                              | Informações da Turma                                 |    |  |  |  |
|----------------------------------------------|------------------------------------------------------|----|--|--|--|
| DADOS DA TURMA                               |                                                      |    |  |  |  |
| Ano/Período: 2009.2                          |                                                      |    |  |  |  |
| Componente e Turma: COM0089 - PES(           | QUISA EM COMUNICACAO - Turma 01                      |    |  |  |  |
| Tipo do Componente: DISCIPLINA               |                                                      |    |  |  |  |
| Créditos / Carga<br>Horária: 4 cr / 60 horas |                                                      |    |  |  |  |
| Local e Horário: IIH3 - 46N12                |                                                      |    |  |  |  |
| Capacidade: 45 alunos                        |                                                      |    |  |  |  |
| Totais: 36 solicitações                      | de matrícula                                         |    |  |  |  |
| PROFESSORES (1)                              | VAGAS RESERVADAS                                     |    |  |  |  |
| NOME DO DOCENTE (60h)                        | COMUNICACAO SOCIAL - JORNALISMO - N -<br>BACHARELADO | 45 |  |  |  |
|                                              |                                                      |    |  |  |  |
|                                              |                                                      |    |  |  |  |

Clicando no código da disciplina, o discente visualizará detalhes sobre o componente curricular:

| Informações do Componente Curricular ×                  |
|---------------------------------------------------------|
| DADOS GERAIS DO COMPONENTE CURRICULAR                   |
| Código: COM0089                                         |
| Nome: PESQUISA EM COMUNICACAO                           |
| Unidade Responsável: DEPARTAMENTO DE COMUNICAÇÃO SOCIAL |
| Tipo do Componente Curricular: DISCIPLINA               |
| Carga Horária                                           |
| PRÉ-REQUISITOS, CO-REQUISITOS E EQUIVALÊNCIAS           |
| Pré-Requisitos:                                         |
| Co-Requisitos:                                          |
|                                                         |
| EMENTA / DESCRIÇAU                                      |
| Ementa não publicada.                                   |
| OUTRAS INFORMAÇÕES                                      |
| Matriculável "On-Line": SIM                             |
| Pode criar turma sem solicitação: NÃO                   |
| Quantidade de Avaliações:                               |
| Possui subturmas: NÃO                                   |
|                                                         |

## **11. Resultado De Processamento**

SIGAA – Portal do Discente

Encerrado o período de matrícula na Universidade, o discente terá acesso, após a data especificada pela instituição, ao resultado do processamento de matrícula. Para visualizar o resultado do processamento:

O sistema exibirá o *Comprovante de Matrícula*, com as informações acerca das solicitações.

| Comprovante de Matrícula Nº 72368<br>Período 2009.2 |               |                |           |              |       |     |            |
|-----------------------------------------------------|---------------|----------------|-----------|--------------|-------|-----|------------|
| Matrícula                                           | : 000000000   |                |           |              |       |     |            |
| Discente                                            | NOME DO DIS   | SCENTE         |           |              |       |     |            |
| Curso                                               | COMUNICAC     | AO SOCIAL - JO | RNALISMO  | - T - BACHAR | ELADO |     |            |
| Status                                              | ATIVO         |                | Tipo:     | REGULAR      |       |     |            |
|                                                     |               |                |           |              |       |     |            |
|                                                     |               | TURMAS         | SELECIONA | DAS          |       |     |            |
| Componente Curri                                    | cular         |                |           | Turma        | Local | 5   | Situação   |
| COM0037 - COMUNIC                                   | CACAO COMPAR  | ADA - 60h      |           | Turma 01     | IIH5  |     | DEFERIDA   |
| COM0105 - COMUNIC                                   | CACAO E MARKE | TING - 60h     |           | Turma 01     | IIH5  |     | INDEFERIDA |
| COM0043 - COMUNIC                                   | CACAO PUBLICI | TARIA - 60h    |           | Turma 01     | IIH5  |     | DEFERIDA   |
| COM0301 - HISTÓRIA                                  | A DA PROPAGAN | DA - 60h       |           | Turma 01     | IIH5  |     | INDEFERIDA |
| COM0095 - ASSESSO                                   | RIA DE COMUNI | CACAO - 60h    |           | Turma 01     | ІІНЗ  |     | DEFERIDA   |
|                                                     |               |                |           |              |       |     |            |
| Horários                                            | Seg           | Ter            | Qua       | Qui          |       | Sex | Sáb        |

| 07:00 - 07:50 |         |         |         |         | <br> |
|---------------|---------|---------|---------|---------|------|
| 07:50 - 08:40 |         |         |         |         | <br> |
| 08:55 - 09:45 |         |         |         |         | <br> |
| 09:45 - 10:35 |         |         |         |         | <br> |
| 10:50 - 11:40 |         |         |         |         | <br> |
| 11:40 - 12:30 |         |         |         |         | <br> |
| 13:00 - 13:50 |         |         |         |         | <br> |
| 13:50 - 14:40 |         |         |         |         | <br> |
| 14:55 - 15:45 |         | COM0095 |         | COM0095 | <br> |
| 15:45 - 16:35 |         | COM0095 |         | COM0095 | <br> |
| 16:50 - 17:40 |         |         |         |         | <br> |
| 17:40 - 18:30 |         |         |         |         | <br> |
|               |         |         |         |         |      |
| 19:00 - 19:45 |         | COM0043 |         | COM0043 | <br> |
| 19:45 - 20:30 |         | COM0043 |         | COM0043 | <br> |
| 20:45 - 21:30 | COM0037 |         | COM0037 |         | <br> |
| 21:30 - 22:15 | COM0037 |         | COM0037 |         | <br> |
|               |         |         |         |         |      |

Gravado em: 23/07/2009 09:43:33 Autenticação: C8960A8E4F2EE7995F644B6F4AEAD966

### Relatório do processamento de matrícula

Pode-se verificar o relatório do processamento de matrícula através da consulta de turmas, através do caminho: SIGAA  $\rightarrow$  Menu Discente  $\rightarrow$  Ensino  $\rightarrow$  Consultar Turma.

O sistema exibirá a tela da Consulta Geral de Turmas, assim como a mostrada abaixo:

| ORTAL DO DISCENTE > CONSULTA GERAL DE TURMAS |                                                                   |  |  |  |  |  |  |
|----------------------------------------------|-------------------------------------------------------------------|--|--|--|--|--|--|
|                                              |                                                                   |  |  |  |  |  |  |
|                                              | INFORME OS CRITERIOS DE BUSCA DAS TURMAS                          |  |  |  |  |  |  |
| Nível:                                       | GRADUAÇÃO 💌                                                       |  |  |  |  |  |  |
| 📃 Ano - Período:                             | 2009 . 1                                                          |  |  |  |  |  |  |
| 🔲 Unidade:                                   | CERES - COORDENAÇÃO DO CURSO DE ADMINISTRAÇÃO - CURRAIS NOVOS 🛛 💌 |  |  |  |  |  |  |
| Código do componente:                        |                                                                   |  |  |  |  |  |  |
| 📃 Código da turma:                           |                                                                   |  |  |  |  |  |  |
| Local:                                       |                                                                   |  |  |  |  |  |  |
| Nome do componente:                          |                                                                   |  |  |  |  |  |  |
| 📃 Nome do docente:                           |                                                                   |  |  |  |  |  |  |
| Ofertadas ao curso:                          | > SELECIONE UM CURSO <                                            |  |  |  |  |  |  |
| Pólo:                                        | ··· 💌                                                             |  |  |  |  |  |  |
| 📃 Situação:                                  | ABERTA                                                            |  |  |  |  |  |  |
| 🔲 Tipo:                                      | TODAS                                                             |  |  |  |  |  |  |
| 📃 Somente turmas vin                         | culadas ao Convênio Probásica                                     |  |  |  |  |  |  |
| 📃 Exibir resultado d                         | a consulta em formato de relatório                                |  |  |  |  |  |  |
|                                              | Buscar Cancelar                                                   |  |  |  |  |  |  |

O usuário poderá buscar a turma desejada através de um dos critérios listados.

Ao selecionar o(s) critério(s) desejados, clique em **Buscar**.

Se houver selecionado Exibir resultado da consulta em formato de relatório, o sistema o encaminhará para a página:

|          | TURMAS ENCONTRADAS (3)                  |          |                 |                         |         |       |                 |  |
|----------|-----------------------------------------|----------|-----------------|-------------------------|---------|-------|-----------------|--|
| Ano-Per. | Nivel                                   | Código   | Docente(s)      | Situação                | Horário | Local | Mat./Cap.       |  |
| COMO     | COM0038 - COMUNICACAO E OPINIAO PUBLICA |          |                 |                         |         |       |                 |  |
| 2009.1   | graduação                               | Turma 01 | NOME DO DOCENTE | ABERTA                  | 23T56   | ІІНЗ  | 46/46<br>alunos |  |
| 2009.1   | graduação                               | Turma 02 | NOME DO DOCENTE | ABERTA                  | 23T34   | IIH4  | 25/30<br>alunos |  |
| 2009.1   | GRADUAÇÃO                               | Turma 03 |                 | A<br>DEFINIR<br>DOCENTE | 23T34   | DECOM | 4/5 alunos      |  |

Caso não tenha selecionado a opção de exibir como relatório, na mesma página aparecerá o resultado da busca, assim como mostrado a seguir:

|        | 🗐 : Visualizar Menu    |                       |                     |                         |         |       |              |   |
|--------|------------------------|-----------------------|---------------------|-------------------------|---------|-------|--------------|---|
|        | TURMAS ENCONTRADAS (3) |                       |                     |                         |         |       |              |   |
|        | Código                 | Docente(s)            | Tipo                | Situação                | Horário | Local | Mat./Cap.    |   |
| COM    | 10038 - C              | OMUNICACAO E OPINIAO  | PUBLICA (GRADUAÇÃO) |                         |         |       |              |   |
| 2009.1 | Turma 01               | NOME DO DOCENTE (60h) | REGULA              | ABERTA                  | 23T56   | ІІНЗ  | 46/46 alunos |   |
| 2009.1 | Turma 02               | NOME DO DOCENTE (60h) | REGULA              | ABERTA                  | 23T34   | IIH4  | 25/30 alunos |   |
| 2009.1 | Turma 03               |                       | REGULA              | A<br>DEFINIR<br>DOCENTE | 23T34   | DECOM | 4/5 alunos   | 1 |

Clicando no ícone Ereferente à *Visualizar Menu*, aparecerão na tela as opções disponíveis para o usuário:

| 🔄 : Visualizar Menu                   |                             |                               |           |                |
|---------------------------------------|-----------------------------|-------------------------------|-----------|----------------|
|                                       | TURMAS ENCONTRADAS (3       | 3)                            |           |                |
| Código Docente(s)                     | Tipo                        | Situação Horário              | Local     | Mat./Cap.      |
| COM0038 - COMUNICACAO E OPINIAO       | PUBLICA (GRADUAÇÃO)         |                               |           |                |
| 2009.1 Turma 01 NOME DO DOCENTE (60h) | REGULAR                     | ABERTA 23T56                  | ІІНЗ      | 46/46 alunos 🗾 |
| 📄 Processamento da Matrícula          | 🎅 Processamento da Rematrío | cula 🔍 Visualia               | zar Turma |                |
| 2009.1 Turma 02 NOME DO DOCENTE (60h) | REGULAR                     | ABERTA 23T34                  | IIH4      | 25/30 alunos 📗 |
| 2009.1 Turma 03                       | REGULAR                     | A<br>DEFINIR 23T34<br>DOCENTE | DECOM     | 4/5 alunos 🗾   |

Em seguida, clicando em 🕒 Processamento da Matrícula

, o usuário poderá visualizar relatório com todos os alunos que fizeram matrícula na turma, a sua ordem na prioridade de

matrícula e se eles foram matriculados ou indeferidos. A página exibida será como a mostrada abaixo:

| Resultado do Processamento de Matrícula                                            |                                                           |                                                                                                    |  |  |  |  |
|------------------------------------------------------------------------------------|-----------------------------------------------------------|----------------------------------------------------------------------------------------------------|--|--|--|--|
| Informações da Turn                                                                | na                                                        | Legenda de Prioridades                                                                                                    |  |  |  |  |
| Componente Curricular<br>Turma<br>Horário<br>Capacidade<br><b>Vagas Reservadas</b> | COM0038COMUNICACAO E OPINIAO PUBLICA<br>01<br>23T56<br>40 | <ul> <li>I - Aluno Nivelado</li> <li>II - Aluno Formando</li> <li>III - Aluno em Recuperação</li> <li>IV - Aluno Adiantado</li> <li>V - Aluno cursando componente eletivo</li> <li>§ 1º Alunos com ingresso por vestibular,<br/>no seu primeiro período letivo, têm<br/>prioridade sobre os demais alunos para<br/>componentes do primeiro nível da sua<br/>estrutura curricular.</li> <li>§ 2º Em cada nível de prioridade, o IRA<br/>será critério de desempate.</li> </ul> |  |  |  |  |
| COMUNICACAO SOCIAL -                                                               | JORNALISMO - T - BACHARELADO                              | 40                                                                                                    |  |  |  |  |

| #  | Matrícula | Nome             | Curso              | Situação    | Prior. |
|----|-----------|------------------|--------------------|-------------|--------|
| 1  | 000000000 | NOME DO DISCENTE | COMUNICACAO SOCIAL | MATRICULADO | Ι      |
| 2  | 000000000 | NOME DO DISCENTE | COMUNICACAO SOCIAL | MATRICULADO | III    |
| 3  | 000000000 | NOME DO DISCENTE | COMUNICACAO SOCIAL | MATRICULADO | III    |
| 4  | 000000000 | NOME DO DISCENTE | COMUNICACAO SOCIAL | MATRICULADO | III    |
| 5  | 000000000 | NOME DO DISCENTE | COMUNICACAO SOCIAL | MATRICULADO | III    |
| 6  | 000000000 | NOME DO DISCENTE | COMUNICACAO SOCIAL | MATRICULADO | III    |
| 7  | 000000000 | NOME DO DISCENTE | COMUNICACAO SOCIAL | MATRICULADO | Ш      |
| 8  | 000000000 | NOME DO DISCENTE | COMUNICACAO SOCIAL | INDEFERIDA  | Ш      |
| 9  | 000000000 | NOME DO DISCENTE | COMUNICACAO SOCIAL | INDEFERIDA  | III    |
| 10 | 000000000 | NOME DO DISCENTE | COMUNICACAO SOCIAL | INDEFERIDA  | III    |
| 11 | 000000000 | NOME DO DISCENTE | COMUNICACAO SOCIAL | INDEFERIDA  | IV     |
| 12 | 000000000 | NOME DO DISCENTE | COMUNICACAO SOCIAL | INDEFERIDA  | IV     |
| 13 | 000000000 | NOME DO DISCENTE | COMUNICACAO SOCIAL | INDEFERIDA  | IV     |
| 14 | 000000000 | NOME DO DISCENTE | COMUNICACAO SOCIAL | INDEFERIDA  | IV     |
| 15 | 000000000 | NOME DO DISCENTE | COMUNICACAO SOCIAL | INDEFERIDA  | IV     |
| 16 | 000000000 | NOME DO DISCENTE | COMUNICACAO SOCIAL | INDEFERIDA  | IV     |

Clicando no ícone 🖻 Processamento da Rematrícula, a tela exibida será igual a do Processamento da Matrícula, porém com alunos que se inscreveram para a disciplina no período de

rematrícula, a sua ordem na prioridade e se eles foram matriculados ou indeferidos.

| Turma                                                          |                  |
|----------------------------------------------------------------|------------------|
| DADOS BÁSICOS                                                  |                  |
| Componente Curricular: COM0038 - COMUNICACAO E OPINIAO PUBLICA |                  |
| Tipo do Componente: DISCIPLINA                                 |                  |
| CH / Créditos: 60 hrs / 4 crs                                  |                  |
| Docente(s): NOME DO DOCENTE                                    |                  |
| Código da Turma: 01                                            |                  |
| Local: IIH3                                                    |                  |
| Horário: 23T56                                                 |                  |
| Ano-Período: 2009.1                                            |                  |
| Perído: 16/02/2009 - 09/07/2009                                |                  |
| Capacidade de Alunos: 46                                       |                  |
| Total de Solicitações de <sub>55</sub><br>Matrícula:           |                  |
| RESERVAS                                                       |                  |
| Matriz Curricular                                              | Vagas Reservadas |
| COMUNICACAO SOCIAL - JORNALISMO - T - BACHARELADO              | 40               |
| << Voltar                                                      |                  |

Bom Trabalho!

## 12. Solicitar Dispensa de Matrícula

SIGAA – Portal do Discente

A solicitação de dispensa pode ser realizada através do menu SIGAA -> Portal do Discente -> Dispensa de Matrícula -> Solicitar Dispensa.

A seguinte tela será exibida:

| PORTAL DO DISCENTE > SOLICITAÇÃO DE DISPENSA DE MATRICULA | PORTAL DO | DISCENTE > | SOLICITAÇÃO DE DISPENS | A DE MATRÍCULA |
|-----------------------------------------------------------|-----------|------------|------------------------|----------------|
|-----------------------------------------------------------|-----------|------------|------------------------|----------------|

A dispensa de matrícula é um mecanismo que permite não cursar disciplinas durante o período letivo, sem que ocorra o desligamento, por abandono, da instituição.

Nesta tela é possível fazer a solicitação, que será deferida durante o processamento de matrícula.

Você pode pedir 2 dispensas de um total de 2.

|                       | Justificativa teste |  |
|-----------------------|---------------------|--|
| Motivo da Dispensa: * |                     |  |
|                       |                     |  |
|                       | Solicitar Cancelar  |  |
|                       | Portal do Discente  |  |

Preencha o campo e clique em "Solicitar" para prosseguir.

A tela ao lado será exibida, clique em "OK" para confirmar a solicitação.

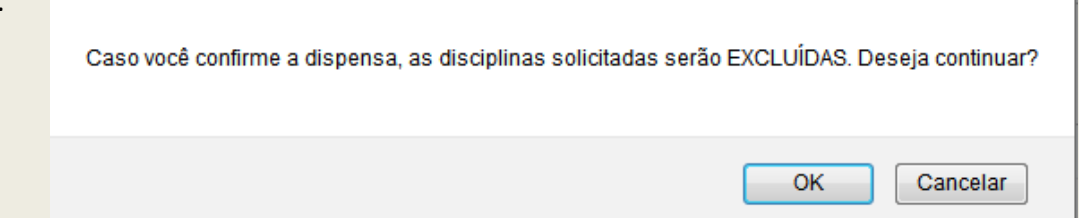

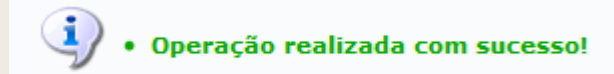

Para remover a solicitação de dispensa acesse o menu: SIGAA → Portal do Discente → Dispensa de Matrícula → Remover Dispensa.

A seguinte tela será exibida:

Atenção: a remoção da dispensa é efetuada de imediato. Caso deseje novamente dispensa de matrícula, ela deve ser re-solicitada.

Os alunos que não tenham dispensa de matrícula e não estiverem matriculados em disciplinas no período letivo serão desligados da instituição por abandono. Portanto, após retirar sua dispensa faça sua matrícula curricular.

| Cadastrada em                           | Situação                 | Analisada em | Analisada por | Ano  | Período |  |  |
|-----------------------------------------|--------------------------|--------------|---------------|------|---------|--|--|
| 20/12/2012                              | AGUARDANDO PROCESSAMENTO |              |               | 2012 | 2       |  |  |
|                                         |                          |              |               |      |         |  |  |
|                                         |                          |              |               |      |         |  |  |
| Motivo da Dispensa: Justificativa teste |                          |              |               |      |         |  |  |
| Obs. do Coordenador:                    |                          |              |               |      |         |  |  |
|                                         | Remo                     | ver          |               |      |         |  |  |

Clique em "Remover" para realizar a remoção do pedido. A mensagem de confirmação do processo será exibida:

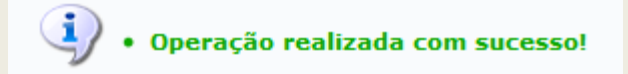

## 14. Apêndice – Relação de termos entre o sistema DAA e o SIGAA

SIGAA – Portal do Discente

Para facilitar a migração dos alunos usuários do Sistema DAA - substituído pelo novo e moderno sistema acadêmico SIGAA – elaboramos uma tabela com termos que sofreram pequenas mudanças, algumas funções foram renomeadas:

| FUNÇÃO ANTIGA – DAA ONLINE                | FUNÇÃO ATUALIZADA – SIGAA                                                                        |  |  |
|-------------------------------------------|--------------------------------------------------------------------------------------------------|--|--|
|                                           |                                                                                                  |  |  |
| Consultar -> Horario do Aluno             | SIGAA $\rightarrow$ Portal do Discente $\rightarrow$ Ensino $\rightarrow$ Atestado de Matricula. |  |  |
| Consultar -> Histórico do Aluno           | SIGAA $ ightarrow$ Portal do Discente $ ightarrow$ Ensino $ ightarrow$ Consultar Histórico.      |  |  |
| Consultar -> Histórico da Matrícula       | SIGAA $\rightarrow$ Portal do Discente $\rightarrow$ Ensino $\rightarrow$ Matrícula Online       |  |  |
| Consultar -> Evolução Curricular do Aluno | SIGAA → Portal do Discente → Ensino → Evolução Curricular.                                       |  |  |
| Consultar -> Notas Parciais               | SIGAA $\Rightarrow$ Portal do Discente $\Rightarrow$ Ensino $\Rightarrow$ Minhas Notas.          |  |  |

O SIGAA é um sistema muito mais amplo, usa tecnologias modernas que visam tornar mais eficiente a integração do aluno com a Universidade Federal de Sergipe.

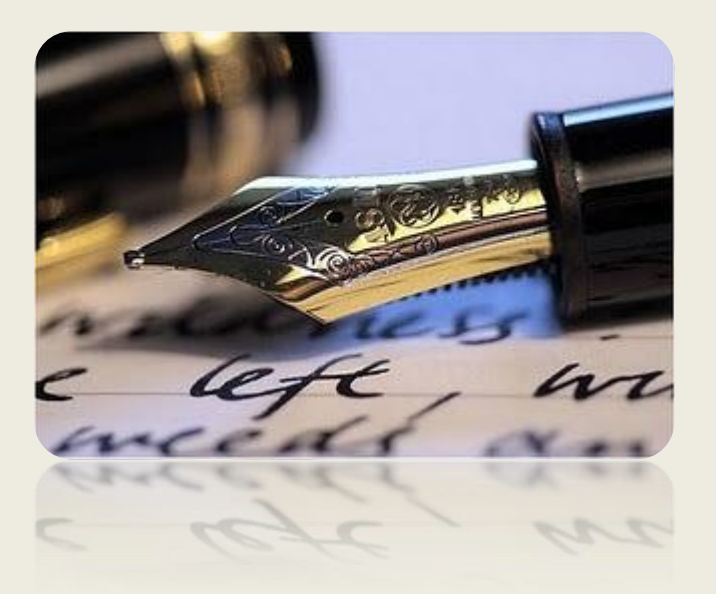

Caso haja quaisquer dúvidas entrar em contato com a DAA nos telefones 2105-6503, 2105-6505 ou contate o Departamento do seu curso.

Universidade Federal de Sergipe

CPD/UFS

DAA/UFS